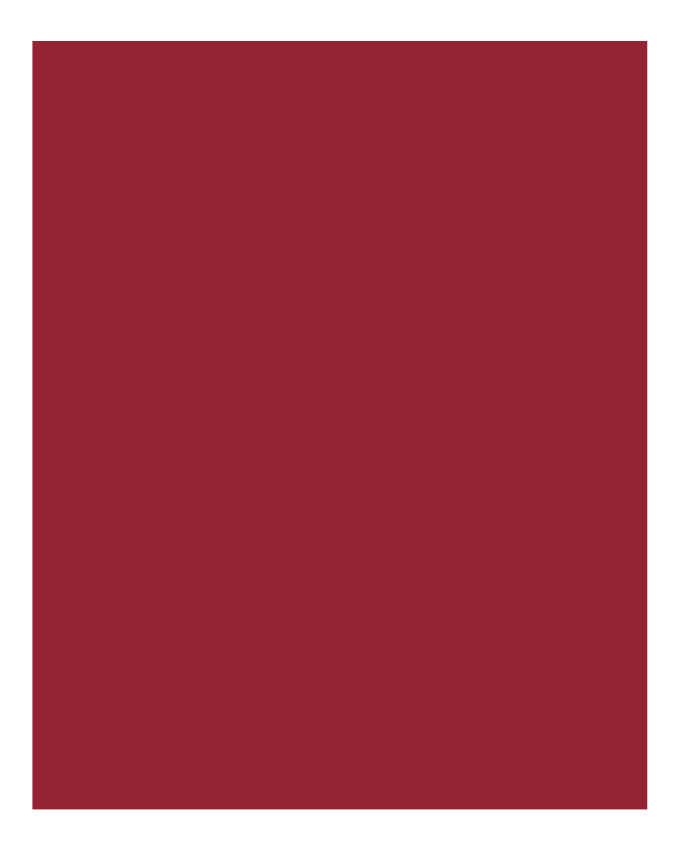

# SureClose<sup>®</sup> Product Line 4.5

## **Release Notes**

March 18, 2016

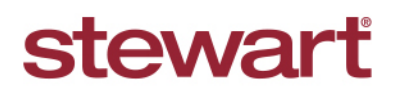

Real partners. Real possibilities.™

# **Table of Contents**

| Overview                                                    | 3  |
|-------------------------------------------------------------|----|
| Post-Installation Considerations                            | 3  |
| Features and Functionality                                  | 5  |
| New in This Release                                         | 5  |
| Stewart Online/my.sureclose.com Password Expiry Alert       | 6  |
| Stewart Online: Document View Activity History Log          | 8  |
| Unlock Account: Verification Email Process                  | 9  |
| Unlock Account: User Message Updates for Login              | 12 |
| Document Filed Notification by Role Accepts HTML Formatting | 14 |
| Stewart Online Guest Document Upload                        | 15 |
| Zix Secure Email Tab Removal from Stewart Online            | 16 |
| Zix Secure Email Tab Removal from SureClose Advantage       | 18 |
| Secure Email Portal Updates                                 | 20 |
| Color Update On Login Screens                               | 22 |
| Additional Information                                      | 23 |
| Training                                                    | 23 |
| Technical Support                                           | 23 |

## Overview

SureClose Advantage 4.5 includes enhanced login access security, product enhancements, and defect corrections. This document provides a brief explanation of what has been updated, as well as an introduction to new features implemented within this release.

For more information about any of the new features, refer to SureClose Advantage Online Help and search for the specific topic.

#### Deployment Date: March 18, 2016

#### **Post-Installation Considerations**

After the new version has been deployed and prior to logging in, it is recommended that you complete the following post-installation tasks:

**Delete Temporary Internet Files** 

**Delete Cookies** 

#### **Deleting Temporary Internet Files**

(MS Article ID: 260897)

The **Temporary Internet Files** (or cache) folder contains web page content that is stored on your hard disk for quick viewing. This cache permits Internet or MSN<sup>®</sup> Explorer to download only the content that has changed since you last viewed a web page instead of downloading all the content for the page every time it is displayed.

Administrators can customize **Temporary Internet File** settings to prevent modifications. Contact your System Administrator if you cannot access the **Internet Options** dialog box or the **General** tab.

#### Steps

- 1. Close Internet Explorer<sup>®</sup> and any instances of Windows<sup>®</sup> Explorer.
- 2. From the **Start** menu, point to **Control Panel** and then select **Internet Options**. The Internet Options dialog box displays.
- 3. On the **General** tab, locate **Temporary Internet Files** and then click **Delete Files**. The Delete Files dialog box displays.
- 4. If available, select the **Delete All Offline Content** check box and then click **OK**. A confirmation message displays asking if you are sure you want to complete the delete process.
- 5. To confirm, click **OK**.

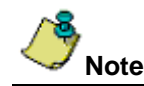

Be patient when performing this task. If the *Temporary Internet Files* folder contains a significant amount of web page content, then this process may take several minutes to complete.

#### **Deleting Cookie Files**

(MS Article ID: 278835)

Files starting with the word *Cookie* may remain in the Temporary Internet Files folder even after opting to delete them. You can delete these files; however, it is recommended that you make a backup copy of cookies prior to deleting them because these files may contain information for a customized web page or login information for a website that you do not want to lose. If needed, contact your System Administrator for assistance or refer to *MS Article ID: 221523*.

#### Steps

- 1. Close Internet Explorer and any instances of Windows Explorer.
- 2. From the **Start** menu, point to **Control Panel** and then select **Internet Options**. The Internet Options dialog box displays.
- 3. On the **General** tab, locate **Temporary Internet Files** and then click **Delete Cookies**. The Delete Cookies dialog box displays. A confirmation message displays asking if you are sure you want to complete the delete process.
- 4. To confirm, click **OK**.

# **Features and Functionality**

This section introduces new features and functionality added to SureClose Advantage 4.5.

#### **New in This Release**

#### Stewart Online & SureClose Advantage 4.5

The Stewart Online and SureClose application **Password Reset** process has been updated to restrict users with expired account passwords from logging into both platforms. Refer to <u>Stewart</u> <u>Online/my.sureclose.com Password Expiry Alert</u> for more information.

The **Document History Log** has been made consistent on both SureClose Advantage and Stewart Online to maintain the document view activity details. Refer to <u>Stewart Online: Document View</u> <u>Activity History Log</u> for more information.

The SureClose Advantage and Stewart Online **User login access** and **Access activity logging** has been enhanced by clear and accurate user messages for users who get their accounts locked due to repeated invalid attempts. Refer to <u>User Message Updates for Login</u> for more information.

In SureClose application guest user accounts permissions for documents upload and management have been removed to avoid potential mistakes by such users. Refer to <u>Stewart Online Guest</u> <u>Document Upload</u> for more information.

The Secure Message tab on both SureClose Advantage and Stewart Online platforms has been modified for better user experience. Refer to <u>Zix Secure Email Tab Removal from Stewart Online</u> for more information.

Stewart Online users' Secure Email utility has been enhanced now and current secure email system is being ported to ZixCorp portal. Refer to <u>Secure Email Portal Updates</u> for more information.

### Stewart Online/my.sureclose.com Password Expiry Alert

The Stewart Online and SureClose application both will redirect the users to **Password Reset** page if the user attempts to login to an account with an expired password. This was not consistent with Stewart Online previously as it used to successfully login users with expired passwords, and take users to the **My SetUp** page for resetting the user password.

Now from both platforms, all users with expired password for their respective accounts will be redirected to the Password Reset page with an alert message informing about their account password expiry.

The new passwords must be set with following guidelines:

- Password must be between 8 and 30 characters
- Password must be different from the last two passwords
- Password cannot contain user's first or last name
- Password must contain at least one uppercase, one lower case letter and one number
- Password cannot contain any special character

Stewart Online now redirects users to **Password Reset** page, and also displays the user message about password expiry.

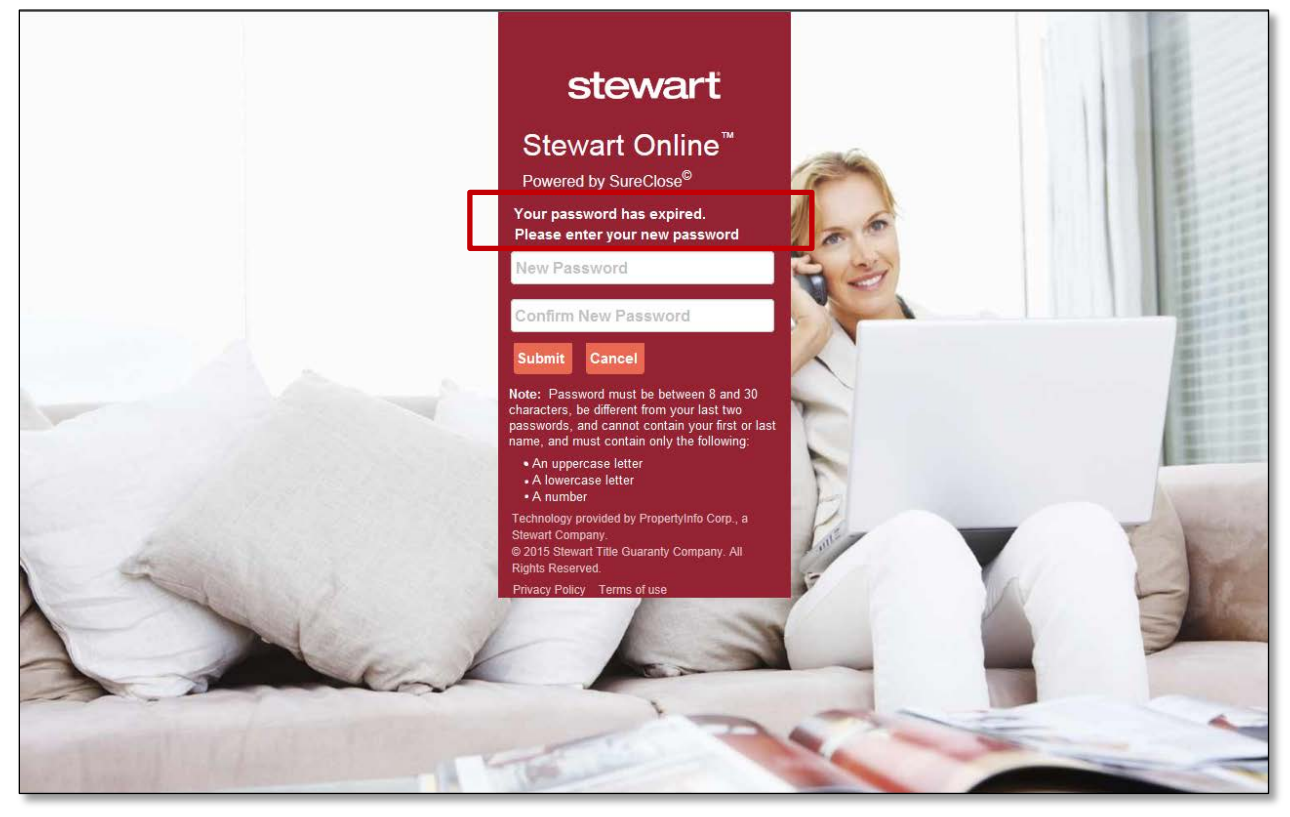

The SureClose application Password Reset page also displays the user message about password expiry.

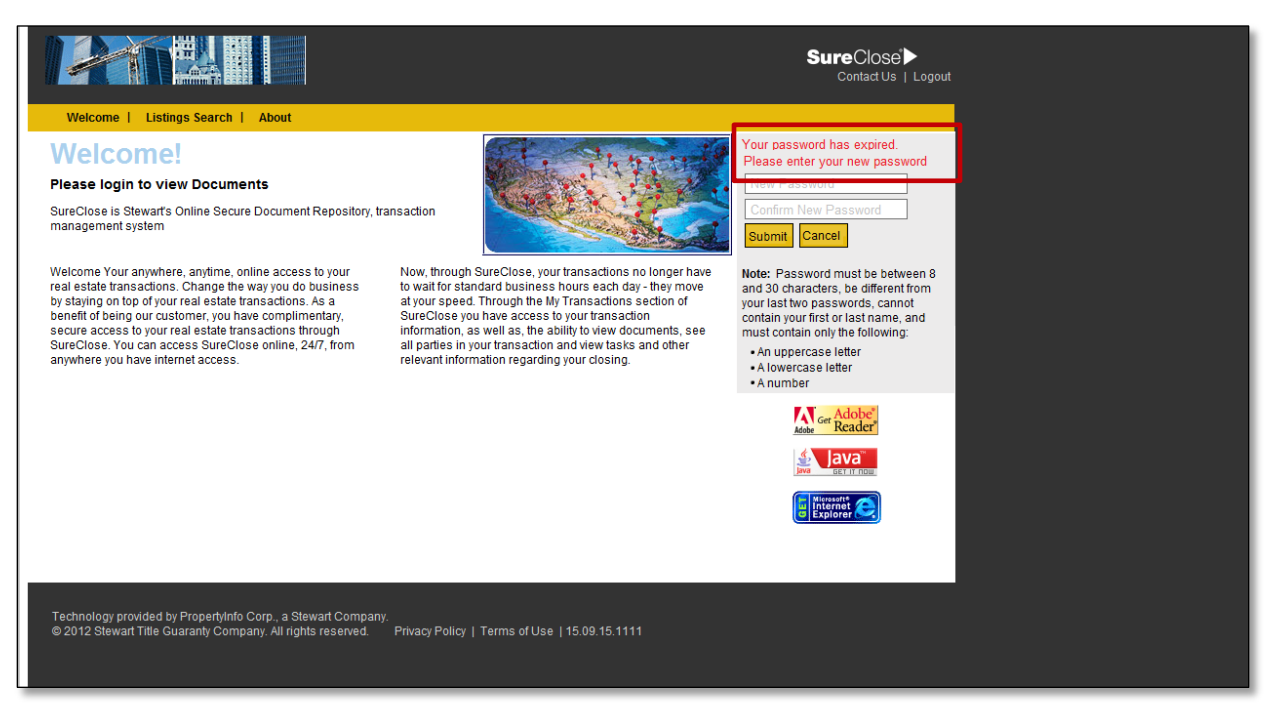

## **Stewart Online: Document View Activity History Log**

The **Document History Log** has been made consistent on both **SureClose Advantage** and **Stewart Online** to maintain the document view activity details.

Prior to this update, this log was maintained in SureClose Advantage only, which could be viewed on the **Documents** page of a file. Users simply click a document, select a placeholder, and click the **History** button to display the activity history log.

In **SureClose Advantage 4.5**, both platforms (SureClose Advantage and Stewart Online) maintain the date on which the document was viewed, as well as the SureClose User ID of the user who accessed the document and performed what actions. The history log detail also displays the SureClose Placeholder Name to which the document is attached, along with the document format type.

| Current File: Test File - Nshah, 1980 Post C | lak Bivd, (C) Current User: Mr. Naeem Shah                                                |
|----------------------------------------------|-------------------------------------------------------------------------------------------|
| Address •                                    | QUICK SEARCH                                                                              |
| Recent Files                                 | CLOSE                                                                                     |
| List by Address 🔻                            | (C) Test File Network (1990 Dest Ock annual (S) Desumants   Teste   Astivity   as   Teste |
| Test File - Nshah, 1980 Pos                  | (C) rest File - Nshali, 1300 FOST Oak, guest (3) Documents - Tasks - Activity Log - Terms |
| Test Naeem2 - 1980 Post Oak                  |                                                                                           |
| Test Naeem - Nov 2015                        | From Date: 02/28/2016 III Time: To Date: 03/01/2016 III Time:                             |
| Test Naeem - Nov 2015                        | Target Viewed V SEARCH                                                                    |
| 612 Deep Link test File 565                  |                                                                                           |
| Test Naeem3 - 1980 Post Oak                  | Select number of history records per page 50 V                                            |
| Test Nacem5 - 1980 Post Oak                  |                                                                                           |
| 1234 Post Oak Blvd                           | Duie User Activities Information                                                          |
|                                              | 03/01/2016 04:53:48 AM shah2, 13086 Document Viewed test doc mar1 16                      |
| DOCUMENT RETENTION                           | Koala jagi jagutuda ku Stavadoolina yeer 13086 shab?                                      |
|                                              | Lighthouse.pdf.pdf.viewed by StewartOnline user:13086 shah2                               |
|                                              |                                                                                           |
|                                              |                                                                                           |
|                                              |                                                                                           |
|                                              |                                                                                           |
| HOME                                         |                                                                                           |
| FILES                                        |                                                                                           |
| MESSAGES                                     |                                                                                           |
|                                              |                                                                                           |
|                                              |                                                                                           |
|                                              |                                                                                           |
|                                              |                                                                                           |
| SureClose                                    |                                                                                           |
|                                              |                                                                                           |
|                                              |                                                                                           |

Help

For complete step-by-step instructions, refer to SureClose Advantage Help and search for the topics available under the section labeled, <u>Viewing File History</u>.

### **Unlock Account: Verification Email Process**

SureClose users can now initiate a self-unlock process for their Login accounts in the case that passwords have expired, or more than 3 login attempts fail.

This process has been updated to make it consistent across the Stewart applications platform. The instructions for each step during this process have been revised to help users get through self-unlock process effortlessly, in three simple steps:

- 1. Request Submission
- 2. Acknowledgment Email
- 3. Password Reset

To keep the process secure, each self-unlock request is limited to a **60 minute validity** time window. If the user re-submits a self-unlock request during this time frame, the same validation token is resent through a new email. The users are redirected to the **Request Password** page to re-initiate the request if the validity window expired. The page highlights the alert for an expired session in red and the users can restart by a new password reset request.

The steps below walk you through the updated Self-Unlock process:

| SureClose'                                                                                                    |
|----------------------------------------------------------------------------------------------------|
| <section-header><section-header></section-header></section-header>                                                     |
| Tearms and Conditions Previous Statement Current Relasse Hotes<br>62018 Propertylinto Corporation: Ad rights reserved. |

#### Help

For complete step-by-step instructions, refer to SureClose Advantage Help and search for the topics available under the section labeled, <u>Accessing And Log In</u>.

#### Steps

- 1. From the SureClose Login page, click the Request Password link.
- 2. Enter your Username and Email Address associated to SureClose account.
- 3. Click Submit button.

4. When your account is locked due to three invalid login attempts, the following message is displays: "Instructions for completing the password reset process have been sent. Didn't receive the password reset email. Click HERE to resend."

| SureClose >                                                                                                    |
|----------------------------------------------------------------------------------------------------|
| <text><text><list-item><list-item><list-item><list-item><list-item><list-item><list-item></list-item></list-item></list-item></list-item></list-item></list-item></list-item></text></text> |
| Powered by property info <sup>®</sup> Terms and Conditions   Privacy Statement   Current Relates Notes @D0116 Property/info Corporation. All rights reserved.                               |

5. Click the HERE link to display the following alert: "A new password reset email has been sent."

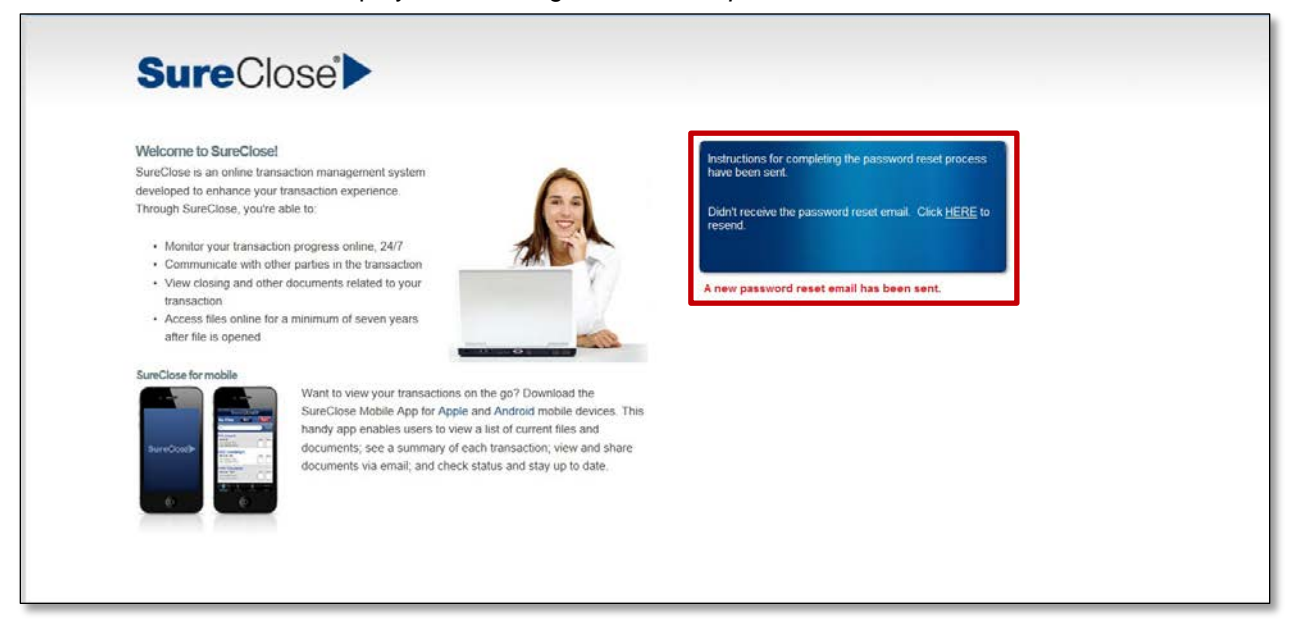

6. When your account is locked due to login attempts with invalid/expired passwords then the current page prompts you to check your email for a link to reset your password.

7. From your Password Reset Notification email, click the **HERE** link. You will be redirected to the Request Password page to reset your password.

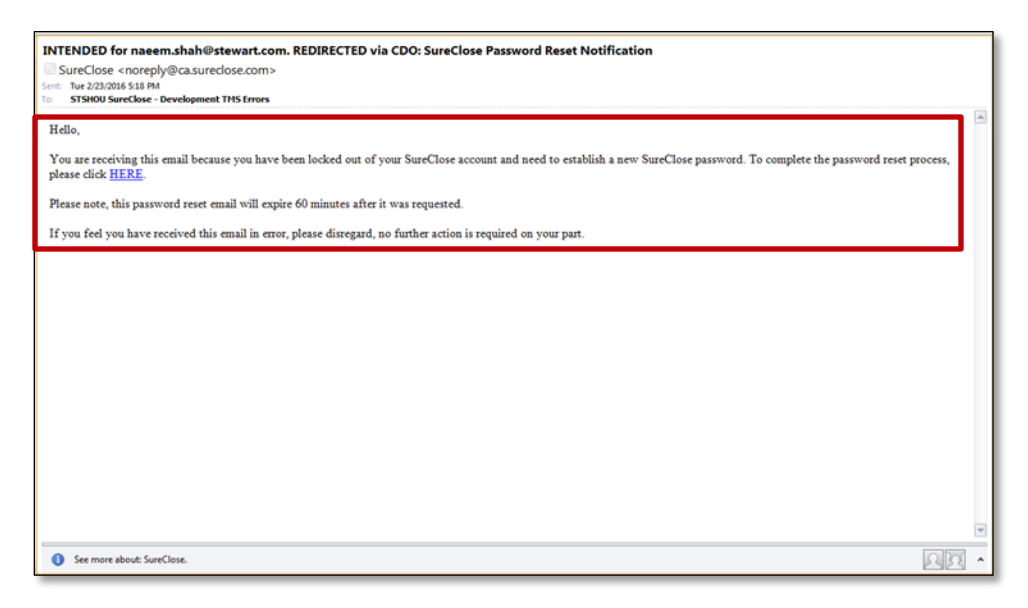

- 8. Enter your new password phrase.
- 9. Click Submit.

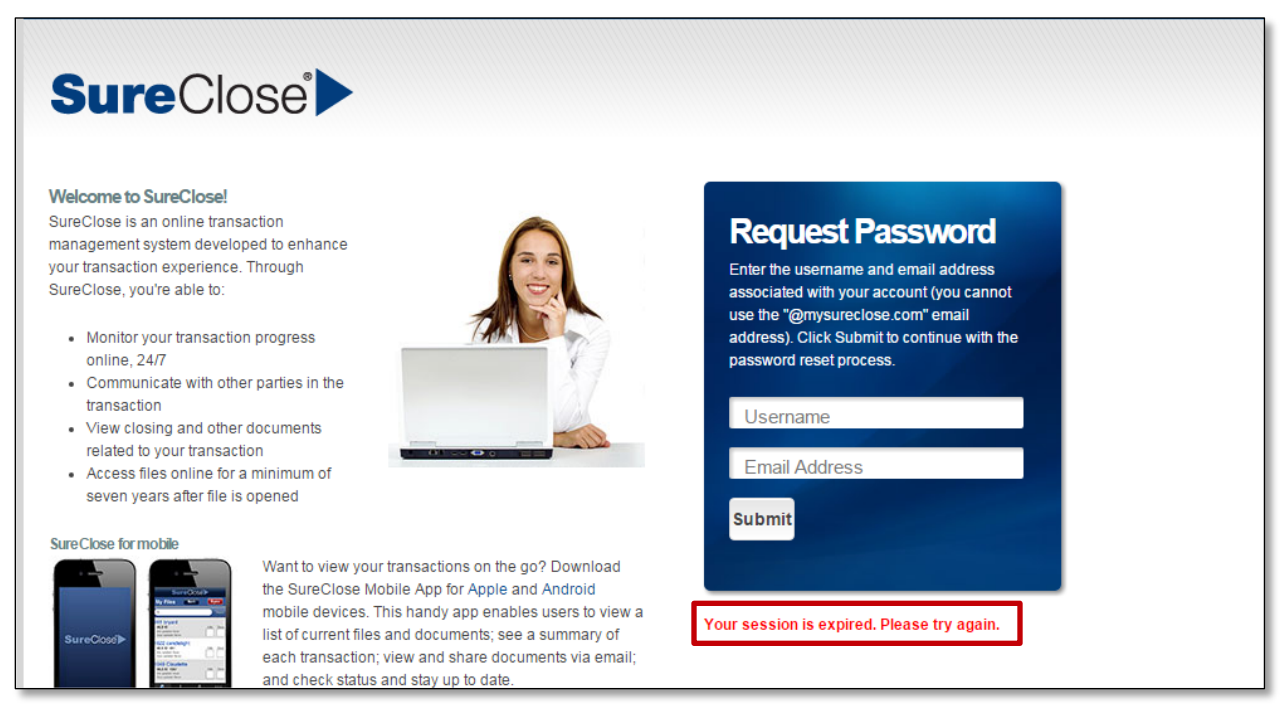

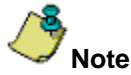

The password reset email link remains valid for only 60 minutes. If the time is passed then the user is redirected to Request Password page with a highlighted session expiry alert on page.

#### **Unlock Account: User Message Updates for Login**

To enhance the SureClose user login experience, alerts and user messages have been rephrased to make users more informed as they are logging into their accounts.

Now the SureClose login page alerts users each time they try to login with invalid credentials with a clear count of reattempts left before locking their accounts.

Previously the user message simply informed about invalid user credentials:

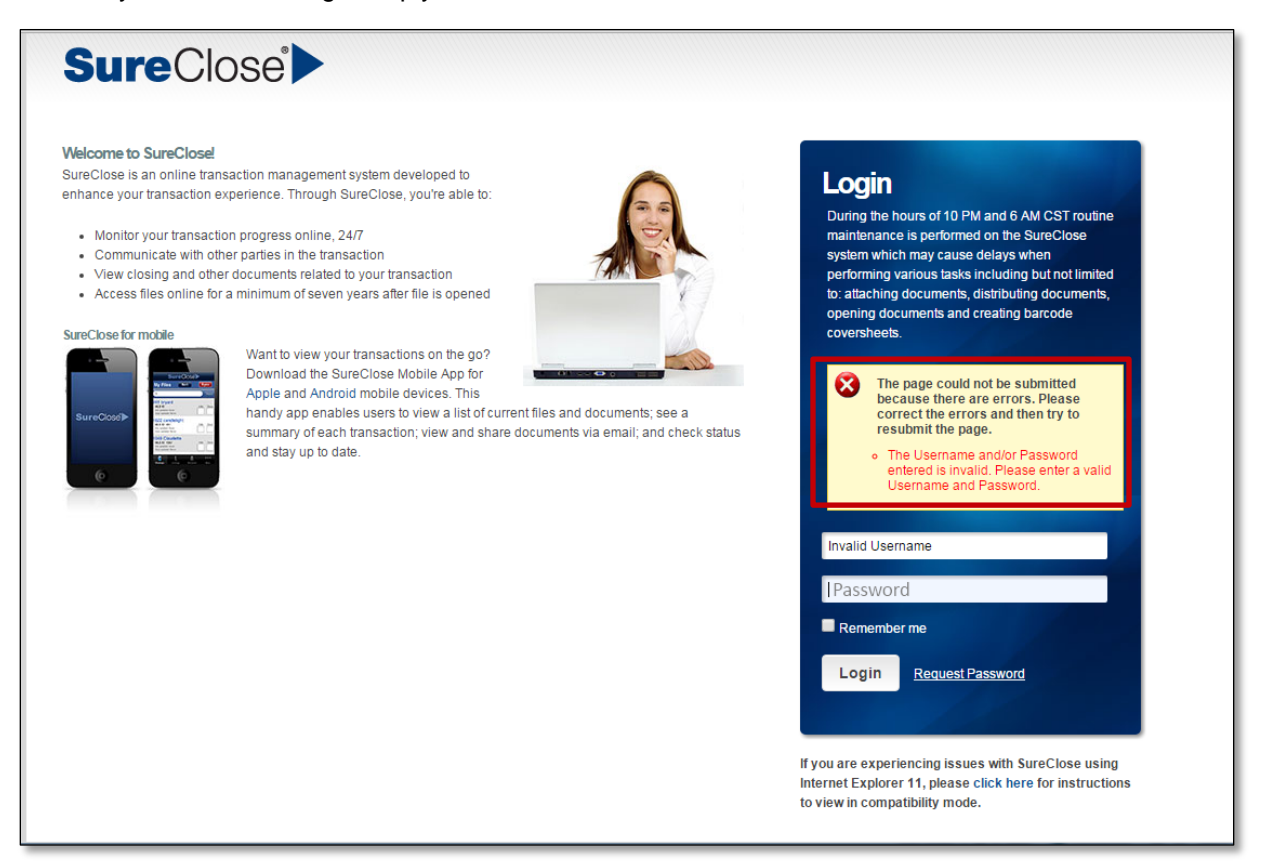

Now the user message informs after first invalid login attempt, like this:

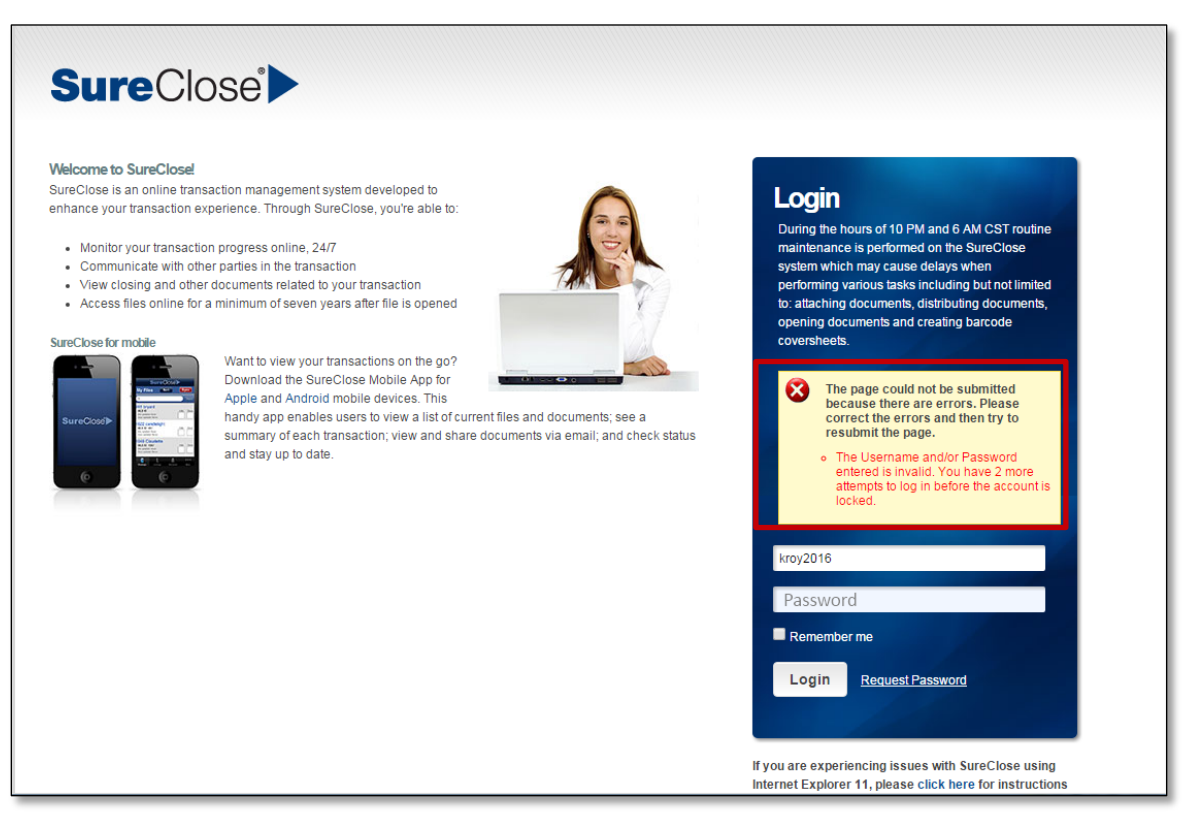

The second invalid login attempt message is updated as shown below:

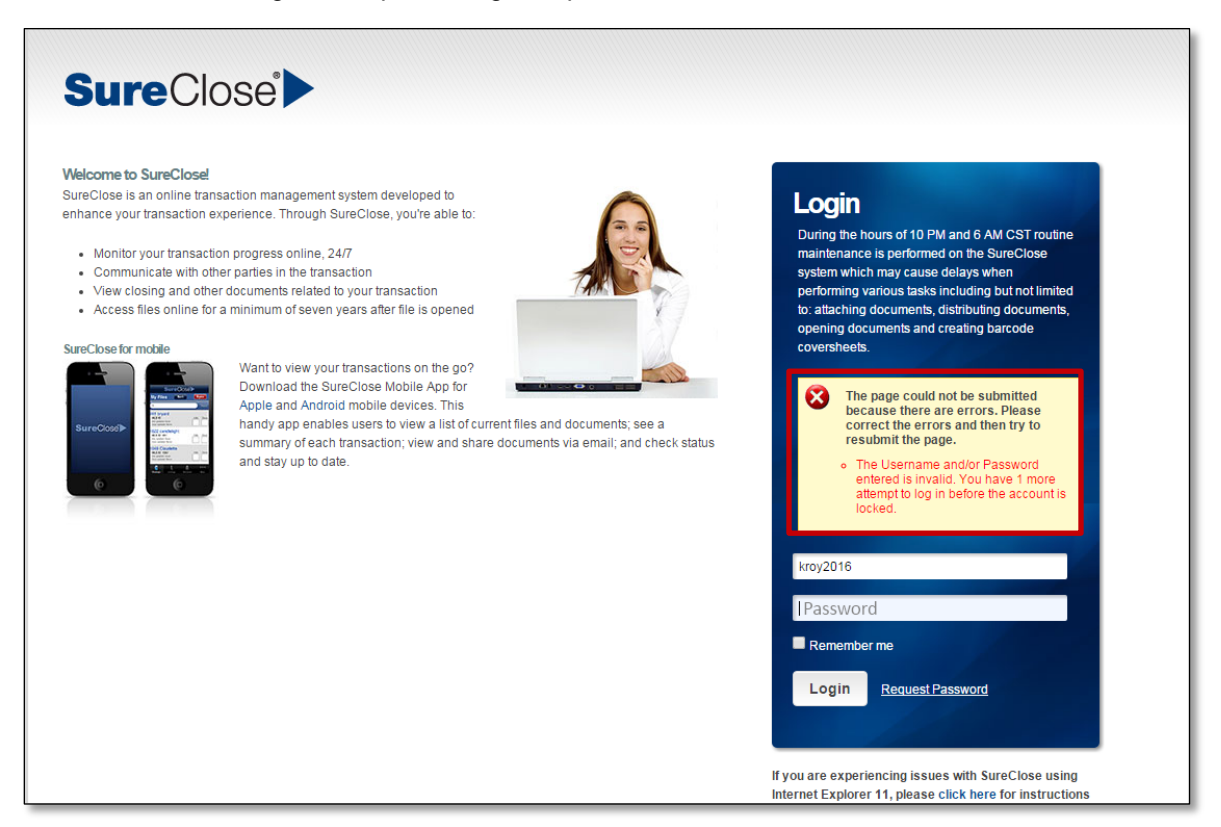

After the third invalid login attempt the user message is updated as shown below:

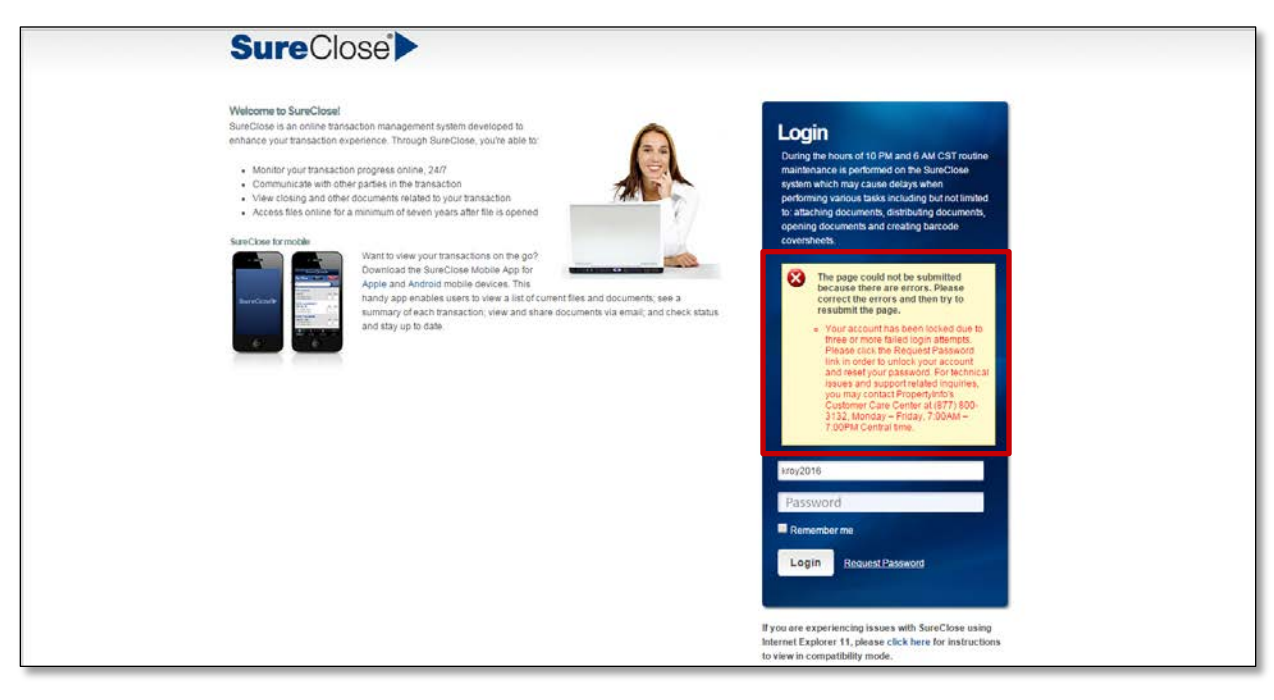

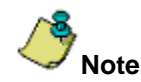

The verbiage in the login disable email has also been updated indicating 3 consecutive invalid login attempts made by the user.

# Document Filed Notification by Role Accepts HTML Formatting

The **Document Notification by Role** will now accept HTML formatting. Previously, an error message was received upon saving if HTML tags were present in the Notification.

## **Stewart Online Guest Document Upload**

The **Guest User** with document upload permissions no longer has the ability to set placeholder permissions via *Stewart Online*.

Also, if a Guest User has **Full Control** access on a document placeholder, the user will be able to upload documents to placeholders (which was previously limited to View Only).

| Stewart Online - Edit Placeholder - Internet Explorer                                                                                                    |          |
|----------------------------------------------------------------------------------------------------|----------|
| Document Properties                                                                                                    | Close    |
| *Document Placeholder name: Document 67 Edit<br>This placeholder is currently empty. To upload your docume<br>• Click the browse button<br>• Select your document<br>• Click Upload<br>• Select Convert to PDF checkbox (if desired)<br>• Click the Save button to add the file to the placeholder<br>• To select a different file, click the red X and start over<br>Browse Upload | ent:     |
| Convert to PDF                                                                                                    |          |
| Can                                                                                                    | cel Save |
| <                                                                                                    | >        |

## Zix Secure Email Tab Removal from Stewart Online

In both SureClose Advantage, and Stewart Online, the **Email Account** drop-down has been removed. This eliminates the ability to view **Zix Secure** email from SureClose Advantage and Stewart Online. Zix Secure email can only be viewed by logging in directly to the Zix Corp portal.

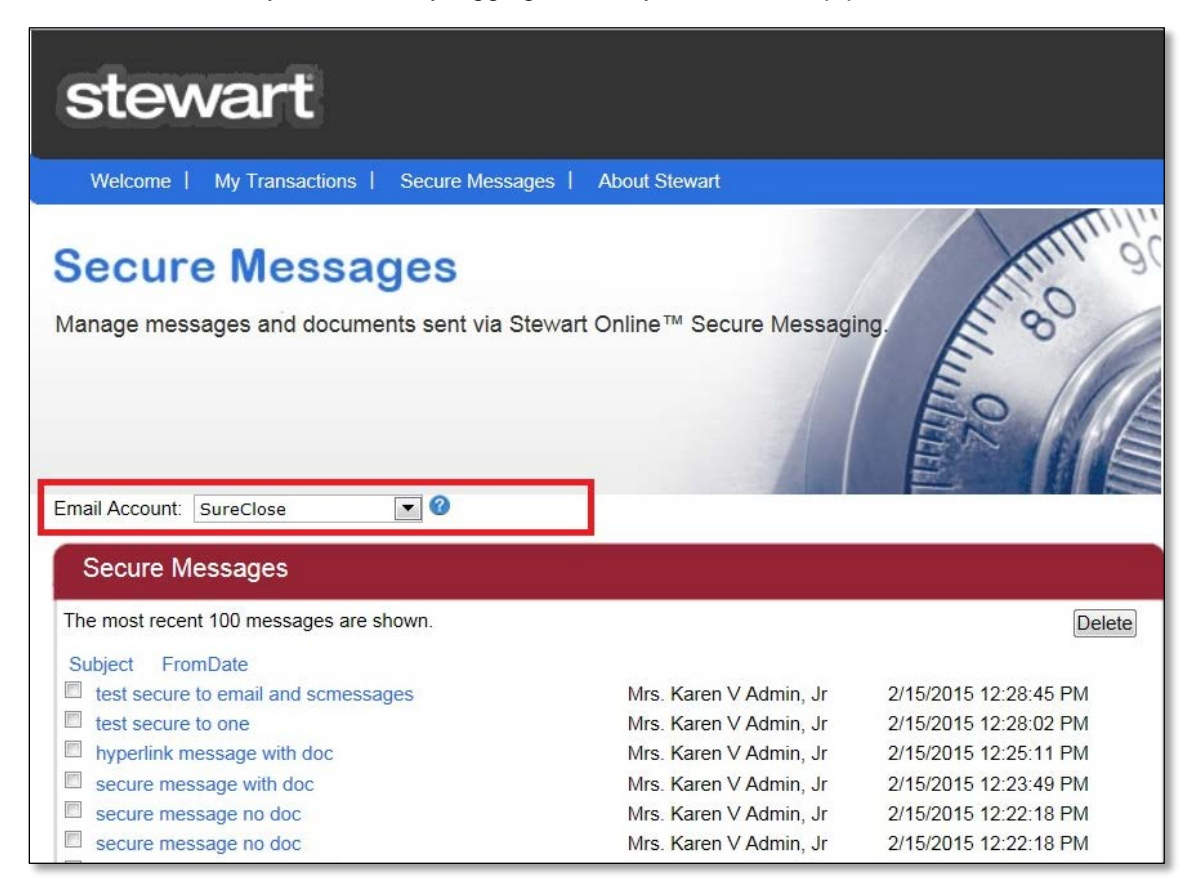

With the elimination of Zix Secure Email from both SureClose Advantage and Stewart Online, the **Verified for Secure Messages** section has been eliminated as well.

| My Setup                                                                                                    |                                                                                                    |
|----------------------------------------------------------------------------------------------------|----------------------------------------------------------------------------------------------------|
| Prefix Mr. & Mrs.  First Name                                                                                                    | Email                                                                                                    |
| Company Another linked company                                                                                                    |                                                                                                    |
| Address                                                                                                    |                                                                                                    |
| City houston                                                                                                    |                                                                                                    |
| Bus Phone (713) 777-7777                                                                                                    |                                                                                                    |
| Bus Fax (713) 456-2336                                                                                                    |                                                                                                    |
| Email kchiodo@stewart.com                                                                                                    |                                                                                                    |
| * required                                                                                                    |                                                                                                    |
| * Last Name Contact                                                                                                    |                                                                                                    |
| Line 2                                                                                                    |                                                                                                    |
| ▼ US Zip                                                                                                    | State                                                                                                    |
|                                                                                                    | Home Phone (719) 388-8888                                                                                                    |
| Home Fax (713) 222-2222                                                                                                    |                                                                                                    |
| Online: Logir                                                                                                    | n ID emailcontact                                                                                                    |
| Password ••••••                                                                                                    |                                                                                                    |
| Confirm Password                                                                                                    |                                                                                                    |
| You can change your password at an<br>Minimum 8 characters, maximum<br>May only contain uppercase letter<br>Cannot contain your First or Last n<br>Cannot contain your Login ID<br>Cannot contain the words 'admin',<br>Cannot contain spaces or special<br>Must be different from last 2 pass | ny time by adhering to the following guidelines:<br>30 characters<br>s, lowercase letters and numbers and must contain at least one of each<br>name<br>'password' or 'null'<br>characters such as ~!@#\$%^&*()+=[{]} <sup>;#</sup> /?>< \<br>words |
| Verified for Secure Messages (Note:<br>kchiodo@stewart.com                                                                                                    | Unchecking will prevent access to the secure messages of that email account)                                                                                                    |
| Integrations:                                                                                                    |                                                                                                    |
| Product Order Services                                                                                                    |                                                                                                    |
| Login ID<br>Paceword                                                                                                    |                                                                                                    |
| Confirm Password                                                                                                    |                                                                                                    |
|                                                                                                    |                                                                                                    |
| Notification Preference: New File Access                                                                                                    | heck box to enable notification(s) relevant to you on all existing and future transactions                                                                                                    |

#### Zix Secure Email Tab Removal from SureClose Advantage

The Verified for Secure Messages section has been removed from the Profile page.

| A COMPANY OF                       |                                                                                                    |
|------------------------------------|----------------------------------------------------------------------------------------------------|
| (⇐) ► https://sureclosetm.         | com/Main.aspx                                                                                                    |
| <u>File Edit View Favorites To</u> | pols Help                                                                                                    |
| 👍 🥥 zipForm Staging 🧧 Projec       | ct Tracking 🔞 Google 🕌 Prod 👻 📔 Pre-Prod 👻 📔 Staging 👻 📙 Region2 👻 📔 Query Tools 🔻 🔯 TFS 🕌 Secure Email 👻 🔚 Email 👻 🚰 Stewart Online 💌 🔒 CFPB 🔹 👋 |
| Current File: No File Open         | Current User: mhprod admin                                                                                                    |
| Address V                          | QUICK SEARCH 💏 🕵 🔐 😭 Logout                                                                                                    |
|                                    | SAVE CANCEL                                                                                                    |
| Profile                            |                                                                                                    |
| Integrations                       | Email 3: mharlan@email3.com                                                                                                    |
|                                    |                                                                                                    |
|                                    | SC Messages: mhprodadmin@mysureclose.com                                                                                                    |
|                                    |                                                                                                    |
|                                    | Preferences                                                                                                    |
|                                    | Notify About: V New Files V Documents V Tasks Send Notifications To: Email                                                                        |
|                                    | Starting Page: File Search V Distribute Documents To: Email V                                                                                     |
|                                    | File Description: [List by Address V Send Messages To: Email V                                                                                    |
|                                    | Show File Type: (C=Closing, L=Listing, G=Generic, F=Buyer/Seller Folder)                                                                          |
|                                    | ✓ Always expand File Details ✓ Local Time Zone                                                                                                    |
|                                    | Always expand Party Details                                                                                                    |
|                                    | Messages Displayed Per Page: 50 V Contacts Displayed Per Page: 50 V                                                                               |
|                                    | File Search Displayed Per Page: 50 V History Search Displayed Per Page: 50 V                                                                      |
|                                    | User Report Search Displayed Per Page: 50 V                                                                                                    |
|                                    | Calendar:                                                                                                    |
|                                    | Open Latest View                                                                                                    |
|                                    | Open Manage Views                                                                                                    |
|                                    |                                                                                                    |
|                                    | Security Settings                                                                                                    |
|                                    | Verified for Secure Messages<br>(Vote: Underkins will revent scess to the secure messages of that email account)                                  |
|                                    | Chance Password                                                                                                    |
|                                    | ₩ test2@email.com                                                                                                    |
|                                    |                                                                                                    |
|                                    | SSO Accounts:                                                                                                    |
|                                    | Stewart network Unlink Account                                                                                                    |
|                                    | Message Settings                                                                                                    |
| HOME                               | Out of Office Auto-Reply:                                                                                                    |
| FILES                              | Send Auto-Reply                                                                                                    |
| MESSAGES (408)                     | U Do Not Send Auto-Reply                                                                                                    |
| CONTACTS                           |                                                                                                    |
| CALENDAR                           |                                                                                                    |
| ADMIN                              | © Source                                                                                                    |
| SureClose                          | $\sim$                                                                                                    |
|                                    |                                                                                                    |
|                                    |                                                                                                    |

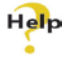

For complete step-by-step instructions, refer to SureClose Advantage Help and search for the topics available under the section labeled, <u>Profile Security Settings</u>.

The **Email Account** drop-down has also been removed from the *Profile* page. Zix Secure Email is no longer available in SureClose Advantage.

| ← → https://sureclosetm.co        | om/Main.aspx                                | P - a C SureClose® Online Transac ×                                                | 🛛 🕆 🖈                                        |
|-----------------------------------|---------------------------------------------|------------------------------------------------------------------------------------|----------------------------------------------|
| File Edit View Eavorites Too      | ls Help                                     |                                                                                    |                                              |
|                                   | Tarakina 🔟 Gaarla 📜 Daad a. 📜 I             | u Dund - 🗍 Chaning - 🗍 Duning 2 - 🗍 Chang Tank - 🕅 TEC 📜 Chang Empil - 🗍 Empil     | »                                            |
| 🙀 🖓 ZipForm Staging 🛃 Project     | Tracking 🛐 Google 🌆 Prod 👻 👔 I              | re-Prod 👻 🍙 staging 👻 👔 Regionz 👻 👔 Query Tools 👻 🛄 TES 🍙 Secure Email 👻 🍙 Email 🦄 | Stewart Online V 👔 CFPB V                    |
| Address                           |                                             |                                                                                    | Current User: mnprod admin                   |
| 1441035                           | QUICK SEARCH                                |                                                                                    | Services Logout                              |
| 🖂 Messages                        | NEW REPLY FORWARD TRA                       | ISFER V SPLIT DELETE                                                               |                                              |
| Email (24)                        | Email Account: SureClose                    |                                                                                    |                                              |
| Uploaded Documents (55)           |                                             | Colort number of massages per page E0 X/                                           |                                              |
| Notifications (61)                | Filter By: All C Regular C Secure           | Select number of messages per page 50 V Pa                                         | age 1 01 4 1, 2, 3, 4, 2 22 Jump to page 1 V |
| Files To Import (14)              | Single click to select a message. Clin + Ci | k to select messages maintalany. Smit + Click to select consectively.              | Total emails: 176                            |
|                                   | From                                        | <u>Subject</u>                                                                     | Received                                     |
|                                   | Mike Harlan                                 | test next day                                                                      | 10/24/2015 9:10 AM                           |
|                                   | Mike Harlan                                 | Email from gmail acct                                                              | 10/24/2015 1:50 AM                           |
|                                   | Mike Harlan                                 | test                                                                               | 10/24/2015 1:50 AM                           |
|                                   | Mike Harlan                                 | Test Email into Prod Deployment                                                    | 10/24/2015 1:50 AM                           |
|                                   | Mike Harlan                                 | Test OOO 10232015                                                                  | 10/24/2015 1:50 AM                           |
|                                   | Mike Harlan                                 | test                                                                               | 10/24/2015 1:50 AM                           |
|                                   | Mike Harlan                                 | Tet123                                                                             | 10/24/2015 1:50 AM                           |
|                                   | Mike Harlan                                 | Test 000                                                                           | 8/7/2015 11:34 PM                            |
|                                   | eFax Corporate                              | Corporate er ax message from "unknown" - U page(s)                                 | 6/24/2015 7:22 AM                            |
|                                   | Mike Harlan                                 | test gmail                                                                         | 4/11/2015 12:19 AM                           |
|                                   | Mike Harlan                                 | Sususu<br>Taat Saawa                                                               | 4/11/2015 12.16 AM                           |
|                                   | Mike Harlan                                 | 000 Test                                                                           | 3/19/2015 9:34 AW                            |
| 4                                 | Mike Harlan                                 | 000 165                                                                            | 3/10/2015 9:40 F M                           |
|                                   | Mike Harlan                                 | 000 Test                                                                           | 3/18/2015 9:37 PM                            |
|                                   | Mike Harlan                                 | Test Email                                                                         | 3/18/2015 9:36 PM                            |
|                                   | Mike Horlen                                 | 1631 Ellion                                                                        | 3/10/2013 9.301 W                            |
| E HOME<br>FILES<br>MESSAGES (408) |                                             |                                                                                    |                                              |
| CONTACTS                          |                                             |                                                                                    |                                              |
| SureClose <sup>®</sup>            |                                             |                                                                                    |                                              |

## **Secure Email Portal Updates**

Additional enhancements have been made to the **Secure Email** experience. The current Stewart Secure Email page redirects users to the **ZixCorp Secure Email** portal.

A new page redirects users to a ZixCorp Secure Email site within **20 seconds**. The user has the option to click the here link to redirect immediately, and not wait the full 20 seconds.

| stewart                                                                                                    |      |
|----------------------------------------------------------------------------------------------------|------|
| The Stewart Secure Email site has moved<br>To improve the secure email experience for our customers and partners, the Stewart<br>Secure Email portal has moved. You will be redirected to Stewart's new secure email po<br>in 20 seconds. If you are not automatically redirected to the new portal, click <u>here</u> . | rtal |
| For Customer Support, send email message to <u>customercare@propertyinfo.com</u> .<br>© 2016 Stewart Title Guaranty Company. All Rights Reserved.                                                                                                    |      |
|                                                                                                    |      |

This new application will also run smoothly on mobile and smart devices, keeping SureClose users in control of their respective accounts at all times.

| stewart                                                                                                    |
|----------------------------------------------------------------------------------------------------|
| Nelcome to the Stewart Message Center                                                                                                    |
| At Stewart, we understand the importance of protecting your non-public personal information (NPI). Now you can securely access your emails<br>containing NPI by simply signing in below with your email address and password. If you've never accessed this site before, click the "Register" button<br>below. |
| Email Address:                                                                                                    |
| Remember Me                                                                                                    |
| Forgot your password?     New to secure email?     Need more assistance?       Reset     Register     Help                                                                                                    |
| Nant to receive your secure messages directly in your inbox? Learn more.                                                                                                    |
| tave questions about Secure Email? Need help with Secure Email? For assistance, please contact the Stewart sender of your secure email. Their name can be found in the "From" field of<br>your Secure Email notification.                                                                                      |
| © 2016 Stewart Title Guaranty Company. All Rights Reserved.<br>Secured by ZİXCOTD                                                                                                    |
| ww.stewart.com                                                                                                    |

## **Color Update On Login Screens**

Previously, text blended with the SureClose page background color, causing users difficulty when reading content.

The readable content color contrasts have been adjusted on all pages of SureClose for optimal readability.

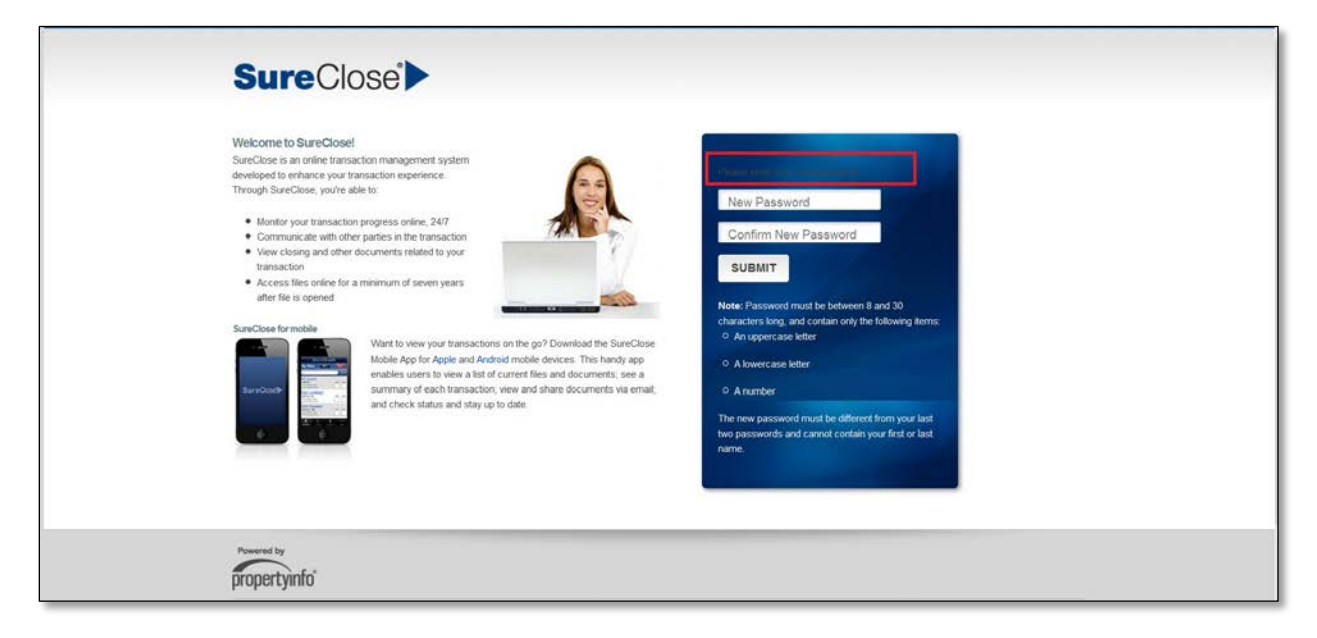

# Additional Information

## Training

Through SureClose Advantage Online Help, you can access an online library of interactive tutorials and quick reference cards by clicking the **Additional Learning Resources** link or navigate to: the <u>SureClose</u> <u>Advantage Training Center</u>.

## **Technical Support**

For technical support, contact PropertyInfo Customer Care at 1.877.800.3132 or <u>customercare@propertyinfo.com</u>.